## ACCESSING THE ATTORNEY WIRELESS NETWORK (Judge Bohm's Courtroom)

- 1. Please mute the volume on your computer before operating it in the courtroom.
- 2. Windows: Left-Click on the Wireless Network Icon located in the bottom right corner near the clock to view a list of available Wireless connections.

Mac: Click on the Wireless Network Icon located in the upper right hand corner to view a list of available Wireless connections.

- 3. Locate and click on "Bohm\_Crt\_AW"
- 4. The network password is: jbohm\_crt\*Note: The password is case-sensitive.

This process should only be required the first time you access this network for your device, and upon returning to this courtroom the device should automatically reconnect.

Please do not stream audio or video while connected to this network as it could adversely impact connection speeds.